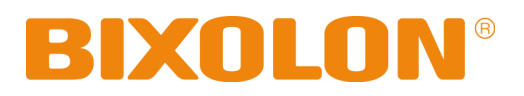

# Windows Driver Manual Label Printer

**Rev. 1.00** 

SRP-770 / 770II / 770IIE SLP-T400 / T400E SLP-T403 / T403E SLP-D400 / D400E SLP-D403 / D403E SLP-D420 / D423

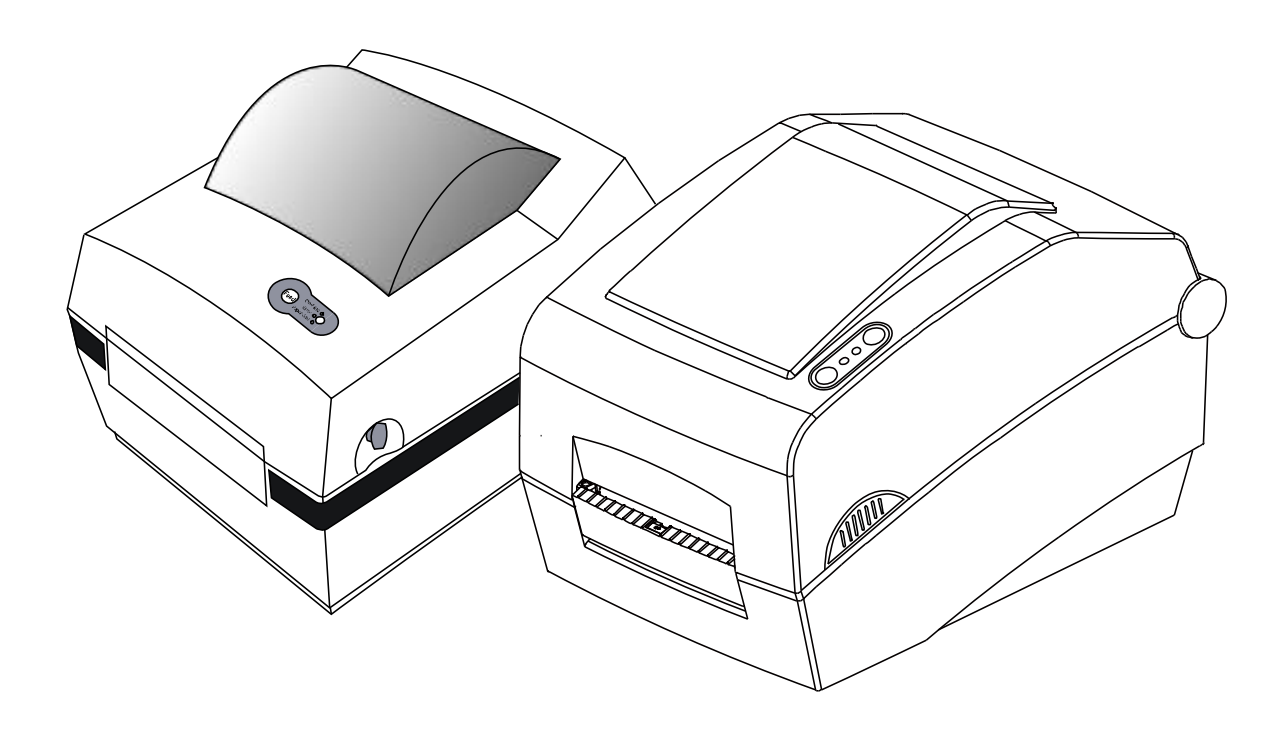

http://www.bixolon.com

## Table of Contents

| 1. Foreword                                           | 3        |
|-------------------------------------------------------|----------|
| 2. Operating System Environment                       | 3        |
| 3. Windows Driver                                     | 3        |
| 4. Windows Driver Installation                        | 4        |
| 4-1 Serial or Parallel interface<br>4-2 USB interface | 4        |
| 5. Windows Driver Uninstallation                      | 8        |
| 6. Printer Setting                                    | 9        |
| 6-1 Option Window<br>6-2 Add User-defined paper size  | 9<br>10  |
| 7. Main Specification                                 | 12       |
| 7-1 Resolutions<br>7-2 Paper Sizes                    | 12<br>12 |

## 1. Foreword

This manual is designed to explain how to install and use Windows Driver for BIXOLON label printers. Please read this manual carefully so that you can take full advantage of the driver's capabilities.

Target Models: SRP-770, SRP-770II, SRP-770IIE, SLP-T400, SLP-T400E, SLP-T403, SLP-T403E, SLP-D400, SLP-D400E, SLP-D403, SLP-D403E, SLP-D420, SLP-D423

We at BIXOLON maintain ongoing efforts to enhance and upgrade the functions and quality of all our products. In following, product specifications and/or user manual content may be changed without prior notice.

## 2. Operating System Environment

BIXOLON Windows Drivers can run on any of the following operating systems.

Microsoft Windows 2000 Microsoft Windows XP (32bit/64bit) Microsoft Windows 2003 Server (32bit/64bit) Microsoft Windows Embedded For Point Of Service Microsoft Windows Vista (32bit/64bit) Microsoft Windows 7 (32bit/64bit)

#### 3. Windows Driver

The Windows Driver is included in the enclosed CD, and Latest file versions can be downloaded from the BIXOLON website. (www.bixolon.com)

The file is BIXOLON Label Printer Driver VX.X.X.zip.

## 4. Windows Driver Installation

#### 4-1 Serial or Parallel interface

1) Double click "Win SRP-770II\_VX.X.X.exe" file.

#### 2) Click "Next" Button.

| BIXOLON PRINTER SRP | -770II Installation                                                                                                    | X                                        |
|---------------------|----------------------------------------------------------------------------------------------------|------------------------------------------|
|                     | Welcome to the InstallShield Wizard for BIXOLON Printer Driver SRP-770II<br>The InstallShield® Wizard will install BIXOLON Printer Driver SRP-770II on your computer. To<br>continue, click Next. |                                          |
| Install Shield      | < Back Cance                                                                                                    | e la la la la la la la la la la la la la |

3) Click "Install" Button.

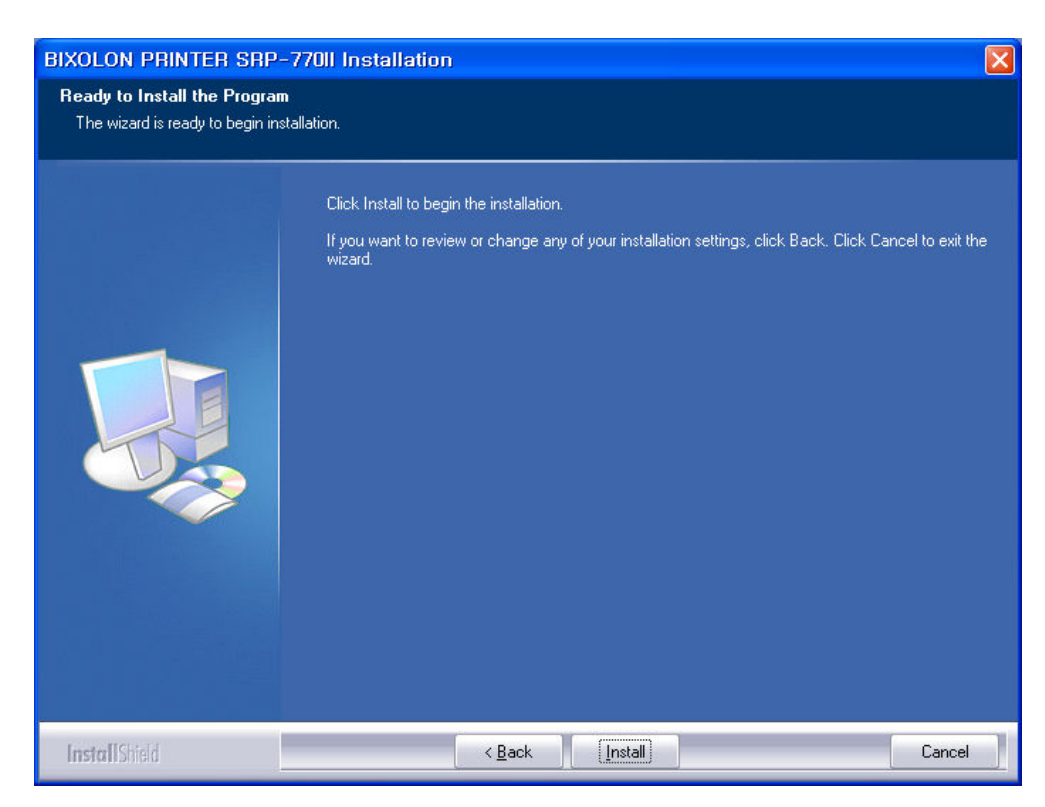

4) Select interface(port) type.

| Select Port Type |                |
|------------------|----------------|
| Serial Port      | Parallel Port— |
| C COM1 C COM3    |                |
| C COM2 C COM4    | C LPT2         |
| USB Port         |                |
| C USB            | <u>N</u> ext   |
|                  | L              |

5) Please click "OK"

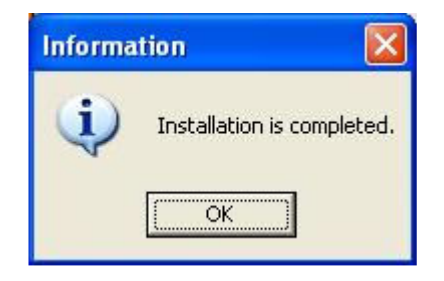

#### 4-2 USB interface

- 1) Double click "Win SRP-770II\_VX.X.X.exe" file.
- 2) Click "Next" Button.

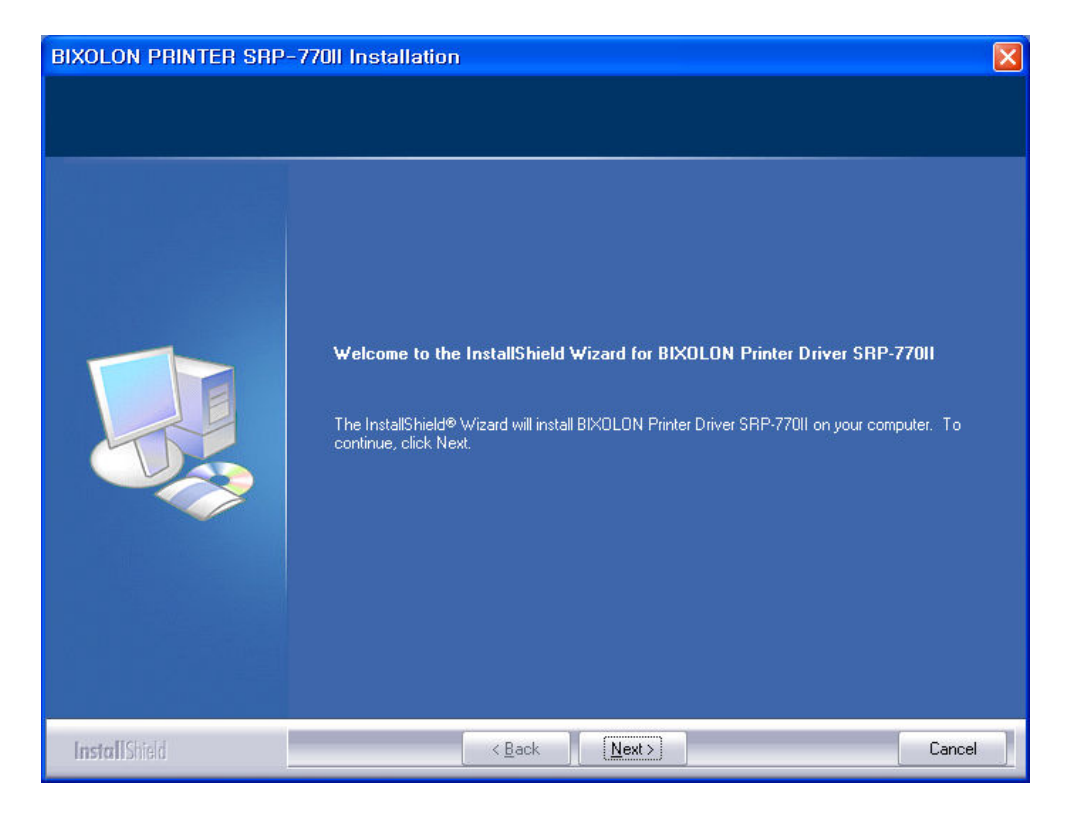

3) Click "Install" Button.

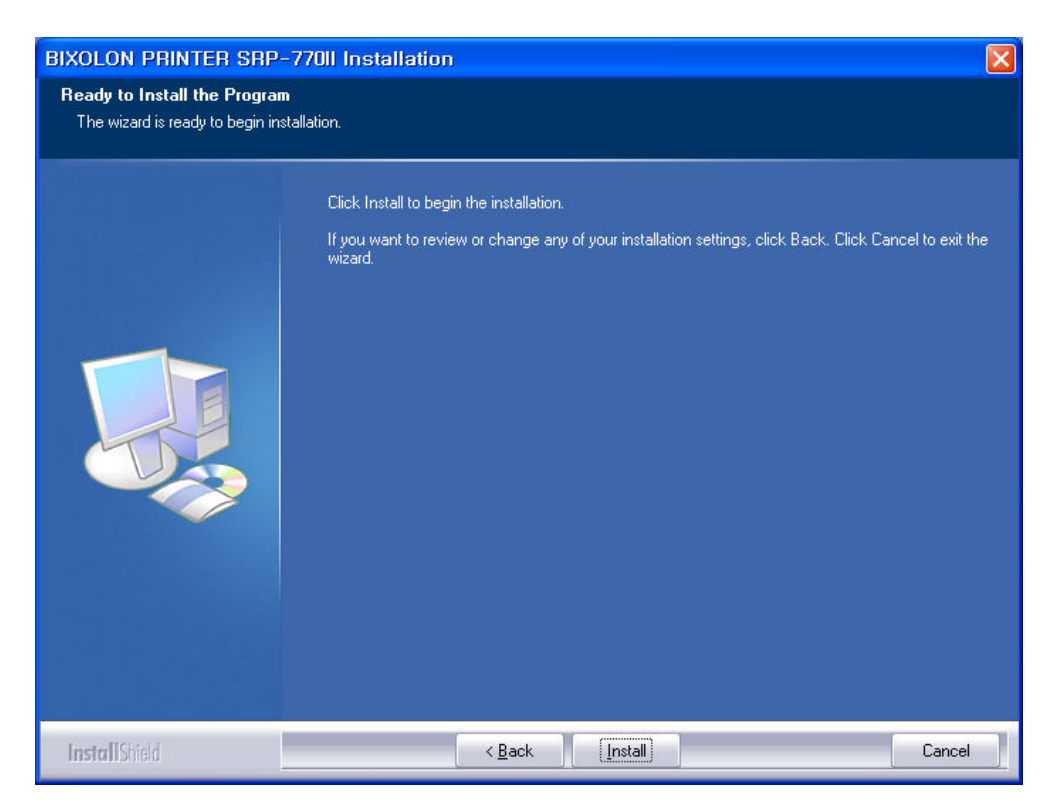

4) Select "USB" interface(port) type.

| Select Port Type |                |
|------------------|----------------|
| Serial Port      | Parallel Port— |
| C COM1 C COM3    | C LPT1         |
| C COM2 C COM4    | C LPT2         |
| USB Port         |                |
| • USB            | <u>N</u> ext   |
|                  |                |

5) Please turn-off printer and turn-on printer.

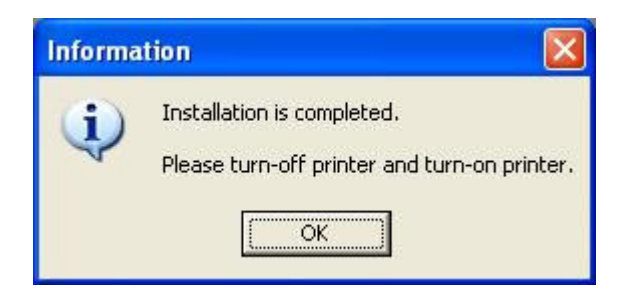

## 5. Windows Driver Uninstallation

- 1) Click on the Start button, and then click on Settings > Control Panel.
- 2) Double click "Add/Remove Programs" icon.
- 3) Select "BIXOLON SRP-770II POS Windows Driver X.X.X".
- 4) Click "Change/Remove" button.
- 5) Select printer to remove.

| BIXOLON SRP-770II Uninstaller |        |
|-------------------------------|--------|
| BIXOLON SRP-7701              |        |
|                               |        |
|                               |        |
|                               |        |
|                               |        |
|                               |        |
|                               |        |
|                               |        |
|                               |        |
|                               |        |
|                               |        |
|                               |        |
| Progress Status               |        |
| Uninstall                     | Cancel |

- 6) Click "Uninstall" Button.
- 7) Please reboot computer.

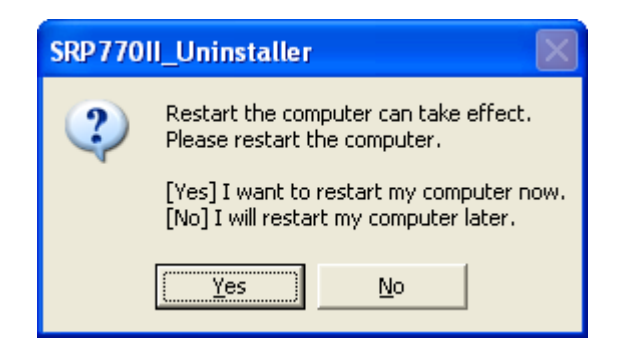

## 6. Printer Setting

#### 6-1 Option Window

| 🕹 BIXOLON SRP-77011 Pr | inting Preferences 🛛 🛛 🔀          |
|------------------------|-----------------------------------|
| Barcode Fonts          | Command Fonts                     |
| Options Advanced Setur | D Dithering Stocks Printer Memory |
| Settings               |                                   |
| No. Of Copies:         | 1                                 |
| Speed:                 | 5 • "/s                           |
| Darkness:              | 17 •                              |
| Stocks:                | User defined                      |
| Paper Format           |                                   |
| C cm                   | portrait                          |
| C mm                   | A Clandscape                      |
| inch                   | └── rotate 180*                   |
| Size                   |                                   |
| Width: 4.00            |                                   |
| Height: 12.0           | 0                                 |
| Unprintable Area       |                                   |
| Left: 0.00             | Top: 0.00                         |
| Right: 0.00            | Bottom: 0.00                      |
|                        |                                   |
|                        |                                   |
|                        |                                   |
|                        |                                   |
| ОК                     | Cancel Apply Help                 |

In the Option windows you can set the various printer properties including paper size, density, speed, printing direction, paper margin or so.

#### Label Printer

#### 6-2 Add User-defined paper size

1) Press Printing Preferences...(I) button.

| 29                                                                                   | BIXOLON SBP-770  | 1                                                                                                    |  |  |
|--------------------------------------------------------------------------------------|------------------|----------------------------------------------------------------------------------------------------|--|--|
|                                                                                      | DIAGEON SHI TAG  | ·                                                                                                    |  |  |
| Location:                                                                            |                  |                                                                                                    |  |  |
| <u>C</u> omment:                                                                     |                  |                                                                                                    |  |  |
| M <u>o</u> del:                                                                      | BIXOLON SRP-7701 |                                                                                                    |  |  |
| Features                                                                             |                  |                                                                                                    |  |  |
| Color: No                                                                            |                  | Paper available:                                                                                                    |  |  |
| Double-sided: No<br>Staple: Unknown<br>Speed: Unknown<br>Maximum resolution: 203 dpi |                  | User defined<br>BIXOLON 1.5 x 1.0 (inch)<br>BIXOLON 1.5 x 1.5 (inch)<br>BIXOLON 1.5 x 2.0 (inch)<br>BIXOLON 2.0 x 1.0 (inch)<br>BIXOLON 2.0 x 1.5 (inch) |  |  |
|                                                                                      | Printing         | Preferences Print <u>T</u> est Page                                                                                                    |  |  |

2) Press New...(N) button.

| BIXOLON SRP-770II Printing Preference                                                                                                    | nces                              | ? 🛛                   |
|----------------------------------------------------------------------------------------------------|-----------------------------------|-----------------------|
| Barcode Fonts                                                                                                    | Command                           | Fonts                 |
| Custom Commands Import/Export s                                                                                                    | settings                          | About                 |
| Options Advanced Setup Dithering                                                                                                    | Stocks                            | Printer Memory        |
| Defined stocks<br>BIXOLON 1.5 x 1.0 (inch)<br>BIXOLON 1.5 x 1.5 (inch)<br>BIXOL ON 1.5 x 2.0 (inch)                                                                  |                                   |                       |
| BIXOLON 2.0 × 1.0 (inch)<br>BIXOLON 2.0 × 1.0 (inch)<br>BIXOLON 2.0 × 1.5 (inch)<br>BIXOLON 2.5 × 1.0 (inch)<br>BIXOLON 2.5 × 1.0 (inch)<br>BIXOLON 2.5 × 1.5 (inch) |                                   |                       |
| BIXOLON 2.5 x 1.0 (inch)<br>BIXOLON 3.0 x 1.0 (inch)<br>BIXOLON 3.0 x 1.5 (inch)                                                                                     |                                   |                       |
| Stock description                                                                                                    |                                   |                       |
| BIXOLON 1.5 x 1.0 (inch)                                                                                                    |                                   |                       |
| Description                                                                                                    |                                   |                       |
| Define your own label stock here and sa<br>stock stores label dimensions and some                                                                                    | ave it for futu<br>printer settin | ıre use. Each<br>ıgs. |
| New Change                                                                                                    |                                   | Delete                |
| OK Cancel                                                                                                    | Apply                             | Help                  |

3) Input the paper properties and press OK button.

| BIXOLON 1.5      | i x 1.0 (i | nch)   |          |      |
|------------------|------------|--------|----------|------|
| )<br>Diptions    |            |        |          |      |
| Darkness         |            | 17     | •        |      |
| Speed            |            | 5      | -        | "/s  |
| Dimensions       |            | -      | 141 9461 |      |
| Label Width      |            | 1.50   |          | inch |
| Label Height     |            | 1.00   |          | inch |
| Jnprintable Area |            |        |          |      |
| Left:            | 0.00       |        | Тор:     | 0.00 |
| Right:           | 0.00       |        | Bottom:  | 0.00 |
|                  | -1         | C - 10 | ool      | Hala |

## 7. Main Specification

#### 7-1 Resolutions

BIXOLON SRP-770 :  $203 \times 203$  dpi BIXOLON SRP-770II :  $203 \times 203$  dpi BIXOLON SRP-770IIE :  $203 \times 203$  dpi BIXOLON SLP-7400 :  $203 \times 203$  dpi BIXOLON SLP-7400E :  $203 \times 203$  dpi BIXOLON SLP-7403E :  $300 \times 300$  dpi BIXOLON SLP-7403E :  $300 \times 300$  dpi BIXOLON SLP-D400E :  $203 \times 203$  dpi BIXOLON SLP-D400E :  $203 \times 203$  dpi BIXOLON SLP-D403E :  $300 \times 300$  dpi BIXOLON SLP-D403E :  $300 \times 300$  dpi BIXOLON SLP-D403E :  $300 \times 300$  dpi BIXOLON SLP-D403E :  $300 \times 300$  dpi BIXOLON SLP-D420 :  $203 \times 203$  dpi BIXOLON SLP-D423 :  $300 \times 300$  dpi

#### 7-2 Paper Sizes

- 1.5 x 1.0 inch (38.1 x 25.4 cm) 1.5 x 1.5 inch (38.1 x 38.1 cm) 1.5 x 2.0 inch (38.1 x 50.8 cm) 2.0 x 1.0 inch (50.8 x 25.4 cm) 2.0 x 1.5 inch (50.8 x 38.1 cm) 2.0 x 2.0 inch (50.8 x 50.8 cm) 3.0 x 1.0 inch (76.2 x 25.4 cm) 3.0 x 1.5 inch (76.2 x 38.1 cm) 3.0 x 2.0 inch (76.2 x 50.8 cm) 3.5 x 1.0 inch (98.9 x 25.4 cm) 3.5 x 1.5 inch (98.9 x 38.1 cm) 3.5 x 2.0 inch (98.9 x 50.8 cm) 3.5 x 3.0 inch (98.9 x 76.2 cm) 3.5 x 4.0 inch (98.9 x 101.6 cm) 3.5 x 6.0 inch (98.9 x 152.8 cm) 4.0 x 1.0 inch (98.9 x 25.4 cm) 4.0 x 1.5 inch (98.9 x 38.1 cm)
- 4.0 x 2.0 inch (98.9 x 50.8 cm) 4.0 x 3.0 inch (98.9 x 76.2 cm) 4.0 x 4.0 inch (98.9 x 101.6 cm) 4.0 x 6.0 inch (98.9 x 152.8 cm) 4.0 x 8.0 inch (98.9 x 203.2 cm) 4.0 x 12.0 inch (98.9 x 305.6 cm)